## 英検・漢検 学習プリントをダウンロードする方法

\*学習プリントのリンク先をクリックすると、下記の画面が出ます。

ダウンロード手順

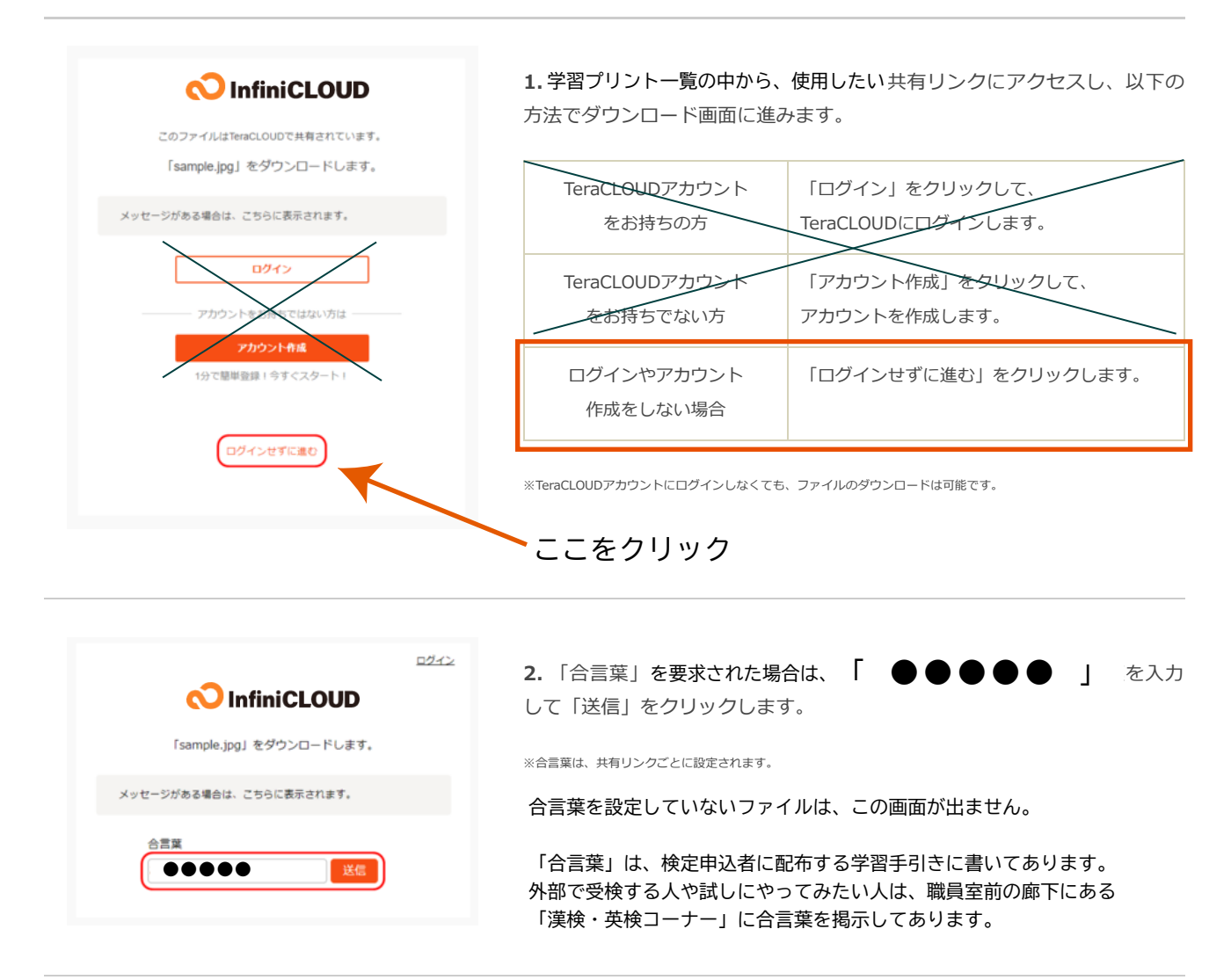

| ロジィン<br>CInfiniCLOUD<br>「sample.jpg」をダウンロードします。 |                           |  |
|-------------------------------------------------|---------------------------|--|
| メッセージがある場合は、こちらに表示されます。                         |                           |  |
| ファイル名                                           | sample.jpg                |  |
| サイズ                                             | 3.02 MB                   |  |
| 更新日時                                            | 2020/10/28 18:45:17 +0900 |  |
| <u> </u>                                        |                           |  |

**3.** ダウンロード画面が表示されます。共有されたファイルの内容やメッセ ージを確認して、「ダウンロード」をクリックします。